## **Guia de Acesso** TEKNOVUS DE FORMA ROTEADA

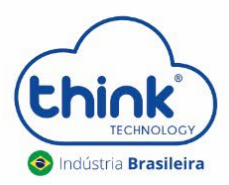

REV:00

## Informações sobre o procedimento

- ✓ Não pode ter NAT na comunicação ente a OLT e o PC de gerencia;
- ✓ Deverá criar as rotas no mikrotik;
- ✓ Recomendado alterar o IP de hots da OLT, estar em classes diferentes do IP da OLT

Além deste tutorial, temos um vídeo explicativo de como fazer o acesso roteado para os modelos TKHA7120 e TKHA7110. Segue o link abaixo.

https://1drv.ms/u/s!Av8rB8dHe98EoShVMLef0ggczvM0?e=5E0h24

Passo 1 – Primeiro passo que temos que fazer é realizar as alterações de IP necessárias na OLT, modificando do endereço padrão para o personalizado.

Observação: Caso ainda não saiba como modificar o IP da OLT, favor verificar o tutorial: Como trocar o IP da OLT.

Valores padrão da OLT: Host IP (IP do computador que irá gerenciar a OLT): 192.168.1.100 Mgmt IP (IP da interface de gerência da OLT): 192.168.1.101 Mgmt Gateway (Gateway de gerência): 192.168.1.1 Netmask: 255.255.255.0

Como exemplo iremos utilizar o IP do PC de gerência como: 50.0.0.253. Portanto as configurações ficarão da seguinte forma:

Host IP (IP do computador que irá gerenciar a OLT): 50.0.0.253 Mgmt IP (IP da interface de gerência da OLT): 192.168.1.101 Mgmt Gateway (Gateway de gerência): 192.168.1.1 Netmask: 255.255.255.0

\* Note que não foi feita nenhuma modificação nos outros campos, se caso você tenha outro gateway de gerência, favor configurar aqui. Esse passo é muito importante. Se não for corretamente configurado a gerência não acontecerá.

Passo 2 – Feito essas modificações do IP e tendo reiniciado a OLT, vamos para as configurações no seu Mikrotik.

Neste ponto não se exige muitas configurações, apenas **iremos configurar o IP do <u>gateway de gerência da OLT</u>**, que será a **interface do Mikrotik que estará conectado na OLT**, neste caso estamos utilizando a **ether 4**. Conforme configurado no passo anterior meu gateway de gerência precisa ser o **192.168.1.1**, conforme mostrado na imagem abaixo.

E a outra interface que foi configurada foi a **ether 5**, que é onde o PC de gerência encontra-se conectado, neste caso o IP pode ser qualquer um, mas desde que seja dentro da rede **50.0.0.0**, conforme configurado no passo 1 e <u>o IP do PC de gerência precisa ser o **50.0.0.253 e gateway 50.0.0.1**</u>, se for diferente disto não irá funcionar. Conforme Figura abaixo. \*Note que não houve a necessidade de criação de nenhuma rota e de nenhuma regra de Firewall.

| ropriedades de Protocolo TCP/IP Versão 4 (TCP/IPv4)                                                                                                    |                  |  |  |  |  |
|----------------------------------------------------------------------------------------------------|------------------|--|--|--|--|
| Geral                                                                                                    |                  |  |  |  |  |
| As configurações IP podem ser atribuídas automaticamente se a rede<br>oferecer suporte a esse recurso. Caso contrário, você precisa solicitar<br>ao administrador de rede as configurações IP adequadas. |                  |  |  |  |  |
| Usar o seguinte endereço IP:                                                                                                    |                  |  |  |  |  |
| Endereço IP:                                                                                                    | 50 . 0 . 0 . 253 |  |  |  |  |
| Máscara de sub-rede:                                                                                                    | 255.255.255.0    |  |  |  |  |
| Gateway padrão:                                                                                                    | 50 . 0 . 0 . 1   |  |  |  |  |

| Cafe Mode        | Session: 50.0.0.1                    |                                                                                  |              |
|------------------|--------------------------------------|----------------------------------------------------------------------------------|--------------|
| Quick Set        | Address List                         | Frewall                                                                          |              |
| CAPsMAN          |                                      | Filter Rules NAT Mangle Service Ports Connections Address Lists Layer7 Protocols |              |
| Interfaces       | Address / Network Interface          | A C X C X OD Reset Counters 00 Reset Al Counters                                 |              |
| Wireless         | ⊕ <u>50.0.0.1/24</u> 50.0.0.0 ether5 | T Action Obain Son Address Det Address Prote Son Part Det Part In Inter          | ar Out lat   |
| Bridge           | 192.168.1.1/24 192.168.1.0 ether4    |                                                                                  | Ci Out. IIIt |
| 🚅 PPP            | Gateway de gerência da OLT           |                                                                                  |              |
| 🛫 Switch         |                                      |                                                                                  |              |
| °18 Mesh         |                                      |                                                                                  |              |
| ∰ IP ト           |                                      |                                                                                  |              |
| 🧷 MPLS 🛛 🗅       |                                      |                                                                                  |              |
| 😹 Routing 🛛 🗅    |                                      |                                                                                  |              |
| 💮 System 🗈       |                                      |                                                                                  |              |
| Queues           |                                      |                                                                                  |              |
| Files            | 2 items                              | 0 items                                                                          |              |
| 📄 Log            |                                      |                                                                                  | _            |
| 🥵 Radius         | Route List                           |                                                                                  |              |
| 🄀 Tools 🛛 🕅      | Routes Nexthops Rules VRF            |                                                                                  |              |
| 📰 New Terminal   |                                      | Find all 🔻                                                                       |              |
| 🛃 MetaROUTER     | Dst. Address / Gateway               | Distance Routing Mark Pref. Source 💌                                             |              |
| 🖖 Partition      | DAC                                  | 0 50.0.0.1                                                                       |              |
| ] Make Supout.nf |                                      |                                                                                  |              |
| 😯 Manual         |                                      |                                                                                  |              |
| 🔘 New WinBox     |                                      |                                                                                  |              |
| 📕 Exit           | 2 itame                              |                                                                                  |              |
|                  | 2 ICHI                               |                                                                                  |              |
|                  |                                      |                                                                                  |              |
|                  |                                      |                                                                                  |              |
|                  |                                      |                                                                                  |              |
|                  |                                      |                                                                                  |              |
|                  |                                      |                                                                                  |              |
|                  |                                      |                                                                                  |              |
|                  |                                      |                                                                                  |              |
|                  |                                      |                                                                                  |              |
|                  |                                      |                                                                                  |              |

**Passo 3** – Com o Teknovus aberto vamos conectar a OLT, basta digitar o IP da OLT (192.168.1.101) e o IP do Host (50.0.0.253), pronto agora você já consegue gerenciar sua OLT.

| eknovus EPON System R225 29/12/2016 10:52:43                                                      |
|---------------------------------------------------------------------------------------------------|
| e Connection Utilities Tools Debug Window Plugins Help                                            |
|                                                                                                   |
| Add OLT Connection                                                                                |
| System Name: [None]                                                                               |
| Ethernet Serial Port via TCP Built-In Serial Port                                                 |
| Host IP: 50.0.253 Port: 14113                                                                     |
| OLT IP: 192.168.1.101 > Port: 14113                                                               |
| OK Cancel                                                                                         |
|                                                                                                   |
|                                                                                                   |
|                                                                                                   |
|                                                                                                   |
|                                                                                                   |
|                                                                                                   |
| <b>i</b> teknovus                                                                                 |
| access the future                                                                                 |
| Time 🛦 Tag Message Return Code                                                                    |
| 11:09:14:977 3721 Get All Domains <381><br>11:09:14:983 3721 Get All Domains <381> OK             |
| 11.09.14.989 3722 Get All Destinations <407><br>11.09.14.993 3722 Get All Destinations <407> OK 📼 |
| onnection Status: Connected 🕴 Add an OLT connection to the list                                   |

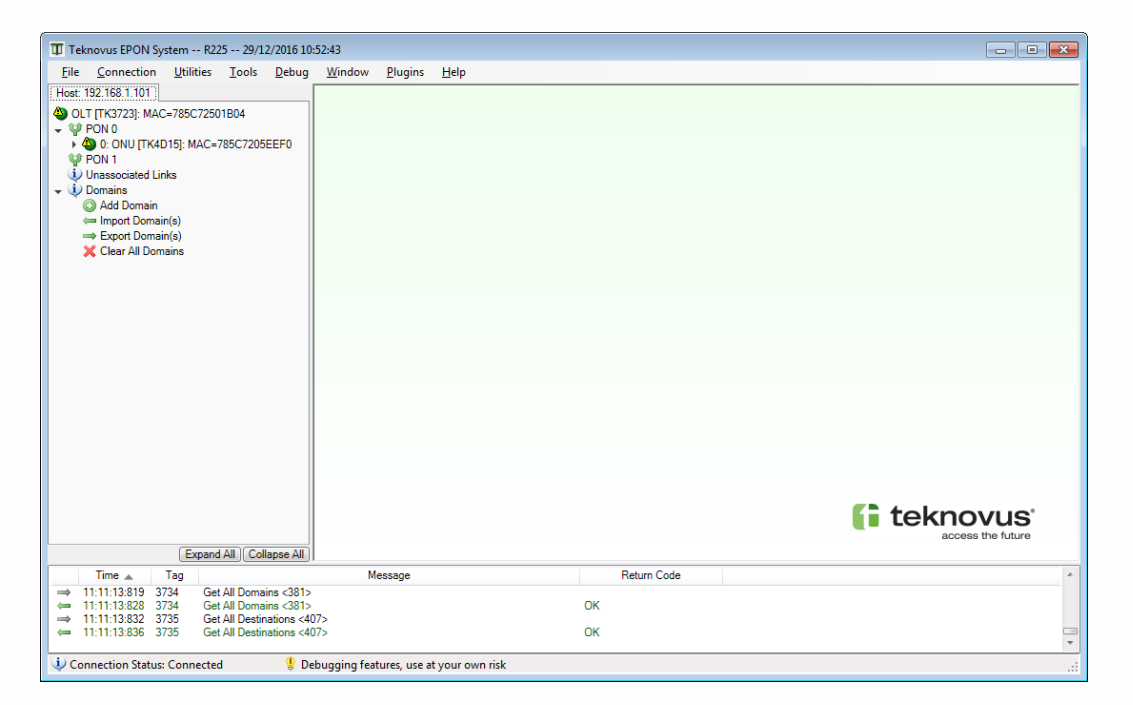

## Pronto, sua OLT já pode ser gerenciada com sucesso!

## **CONTROLE DE REVISÃO**

| REVISÃO | DESCRIÇÃO            | DATA     |
|---------|----------------------|----------|
| 00      | CRIAÇÃO DO DOCUMENTO | 21/10/21 |

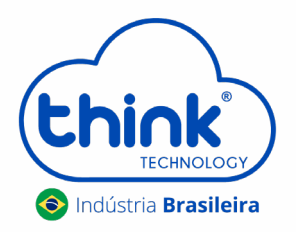